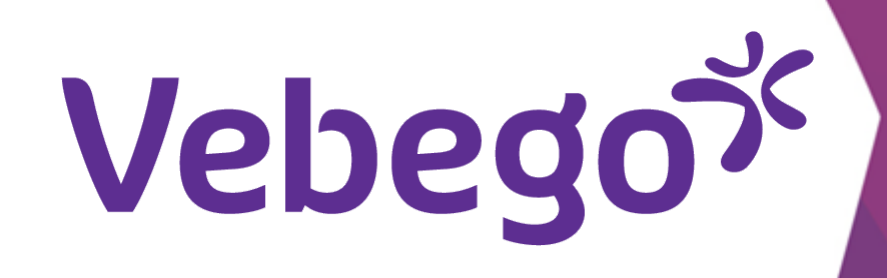

# Installeren AFAS Pocket (1e keer) op je telefoon

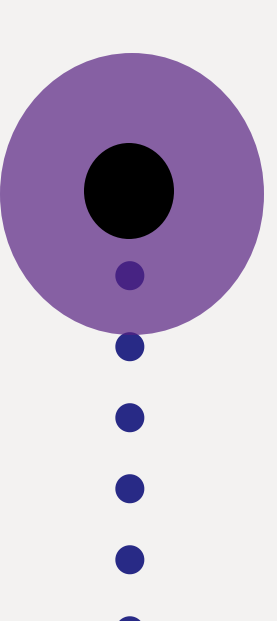

## Wat heb je nodig? - Je mobiele telefoon.

- Toegang tot je e-mailberichten

### Zoek de mail erbij 1

- Je hebt een email ontvangen met de uitnodiging om de AFAS Pocket-app op je telefoon te installeren. Zoek deze e-mail erbij. De afzender

- van de mail is:

Beste Roepnaam,

Vanaf nu kan je gebruik maken van de AFAS Pocket-app op je telefoon.

De e-mail ziet eruit zoals de afbeelding hiernaast.

Om gebruik te kunnen maken van AFAS Pocket moet je de app op je telefoon installeren. Ga naar de store (Google Play of App Store), zoek op 'AFAS Pocket', download en open de app.

Kies voor 'Scan code' en houd de camera van je telefoon voor onderstaande QR code:

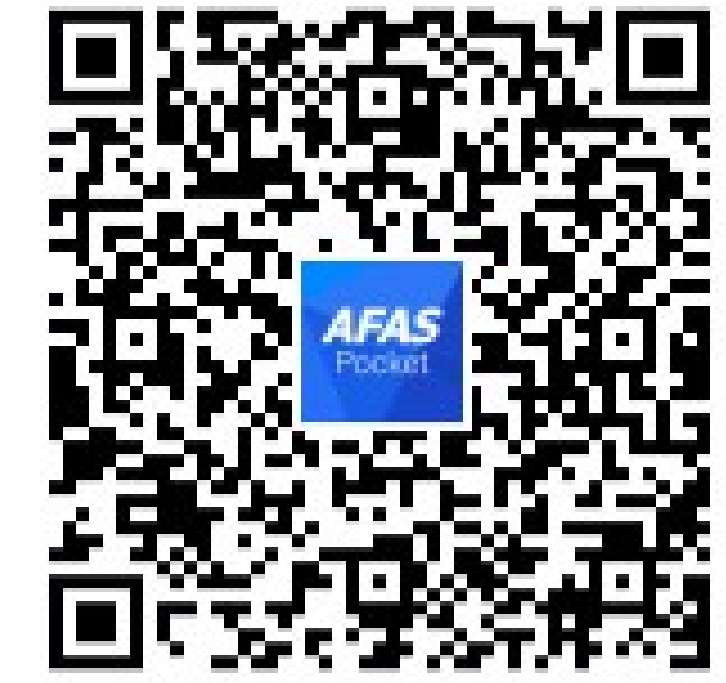

Je ontvangt vervolgens een e-mail met een 6-cijferige code.

Typ deze code over in de app of druk op de code als je de e-mail op je telefoon geopend hebt.

Je bent nu gekoppeld en kunt aan de slag! Heb je vragen? Neem contact op met de helpdesk. Veel plezier met AFAS Pocket!

#### **Installeer de Pocket app** 2

Open op je telefoon de App Store (iPhone) of de Google Play-app (Android). Zoek daarin op 'AFAS

- Pocket', download de app en open de app.

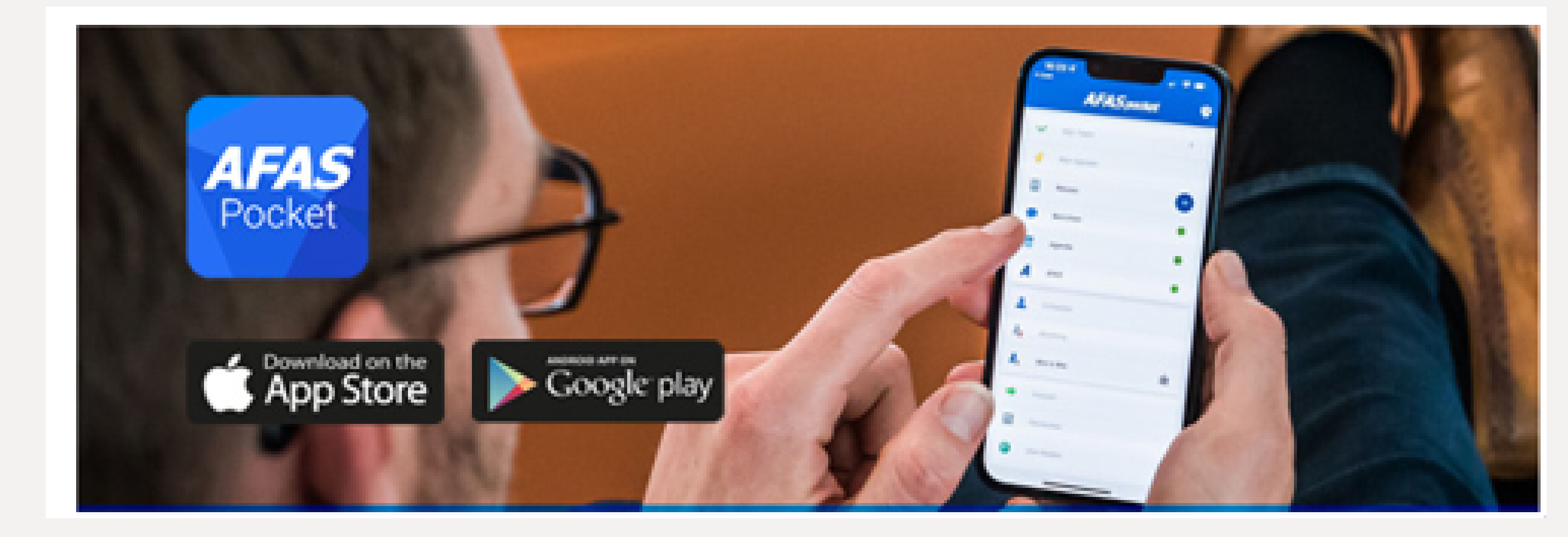

- - Scan de QR-code op je telefoon.
- Kies voor 'Scan code' of 'Tik om te scannen' en houdt de camera van je telefoon voor de QR-code hier rechts.

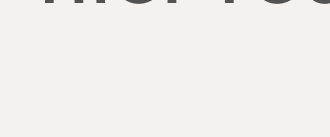

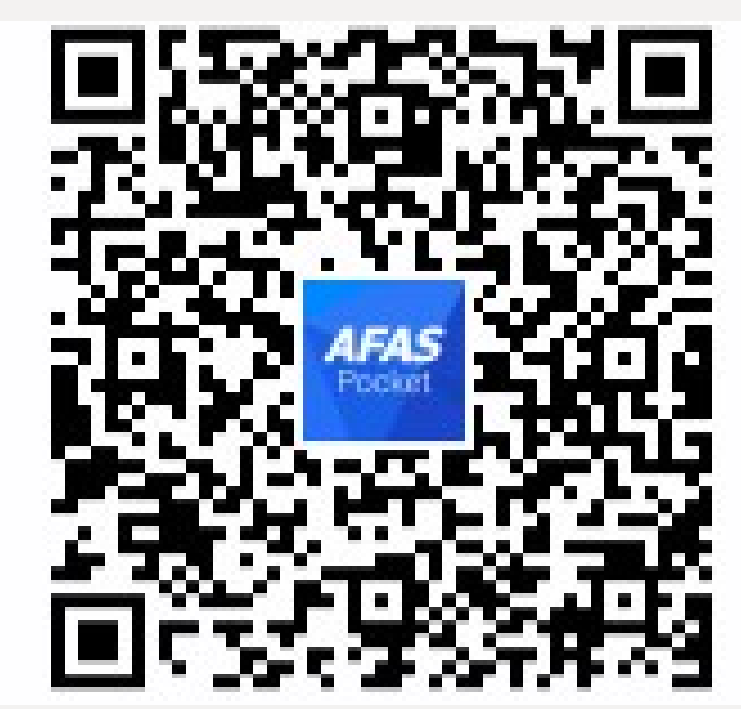

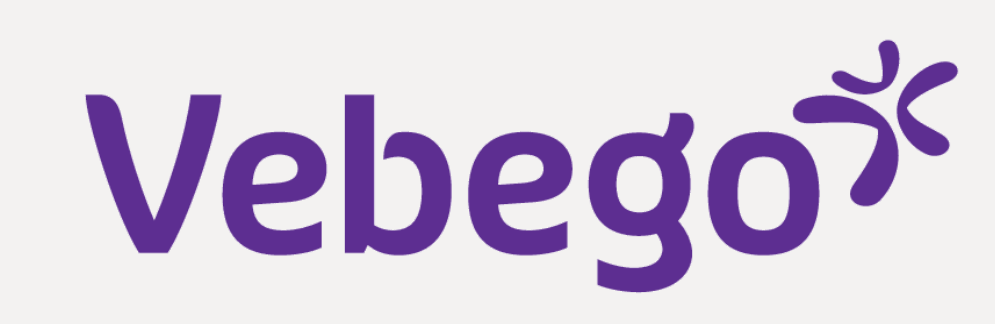

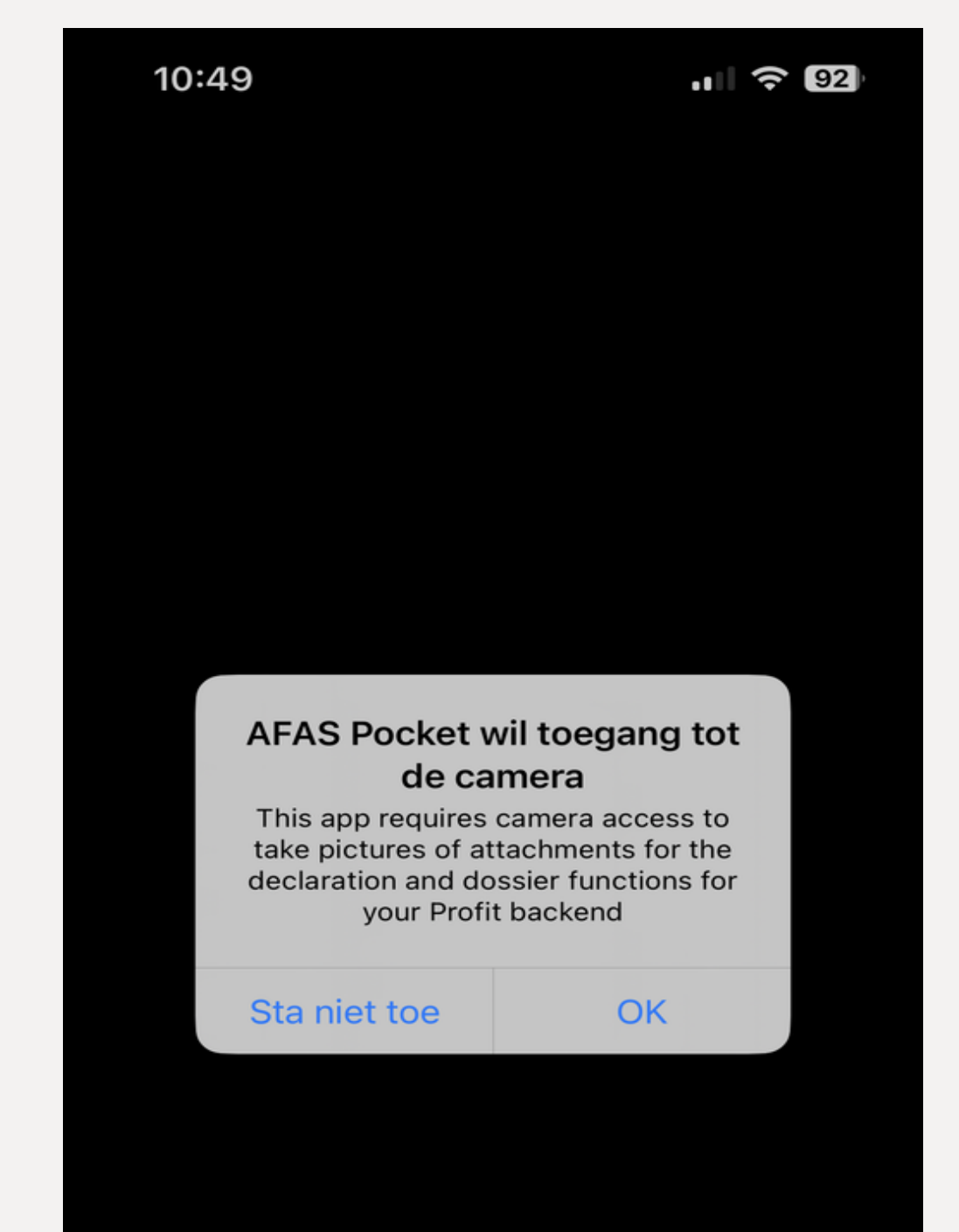

#### Voer de activiatiecode in 3

Na het downloaden en scannen van de code ontvang je een e-mail met
daarin een 6-cijferige activatiecode. De code is in de afbeelding
hieronder verborgen achter het twee blauwe balkje.

#### Activeer je Pocket App

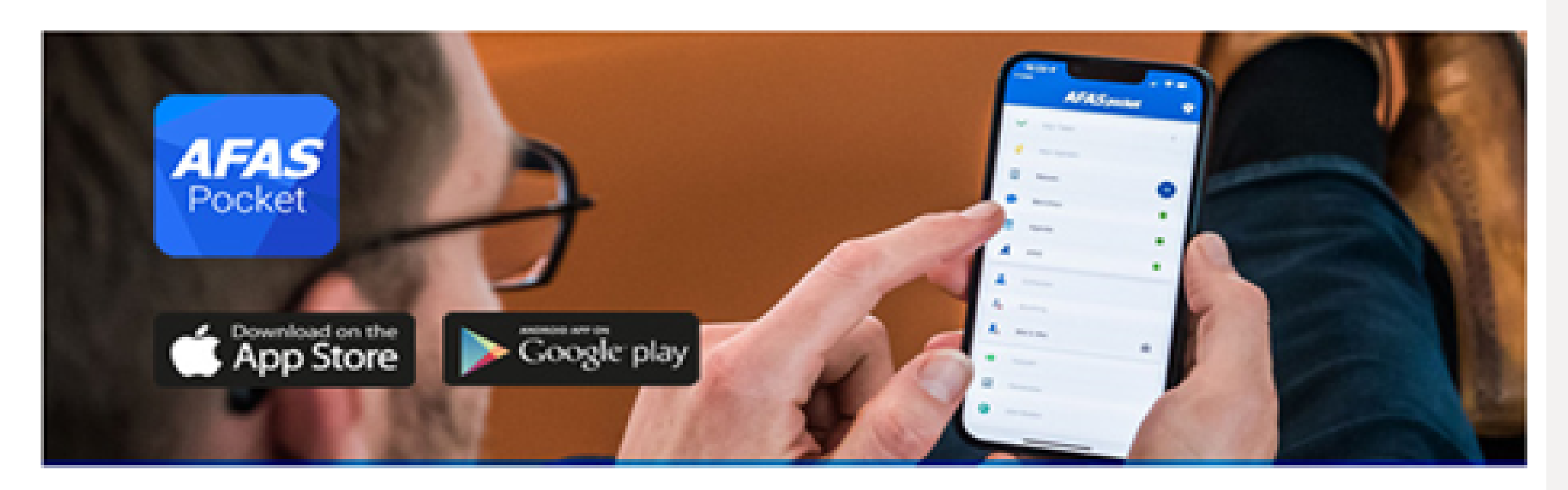

Beste

Hierbij ontvang je de activatiecode voor AFAS Pocket. Vul de volgende code in de app in. Open je deze e-mail op de telefoon waar je de app hebt geïnstalleerd? Druk dan op de code (link):

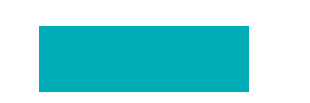

Veel plezier met AFAS Pocket!

Met vriendelijke groet,

• Voer de code in de app in. Klik daarna op 'Activeren'.

## • Klik op 'Activeren'.

- .... 🗢 92 10:50 -**(**-⊕ ? **AFAS** Pocket Vul hieronder de eenmalige activatiecode in die je via de e-mail hebt ontvangen. Activeringscode 914297 Annuleren Activeren 2 3 1 ABC DEF 5 6 4 GHI JKL MNO 7 8 9 PQRS тих WXYZ
  - $\langle \times \rangle$ 0

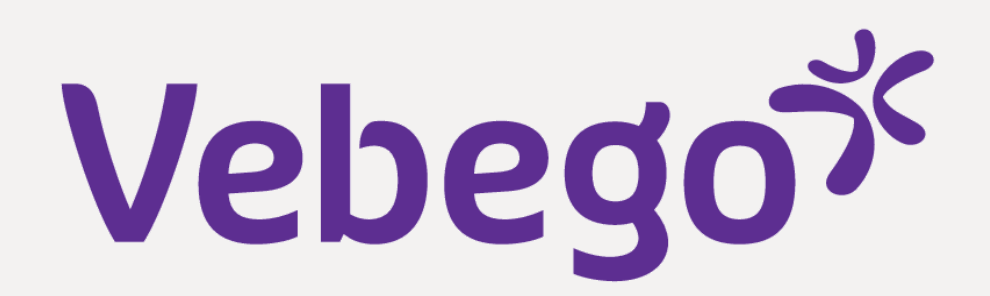

#### Invoeren pincode 4

Je bent er bijna! Geef nu nog twee keer dezelfde pincode in. Let op: je moet de code telkens invullen als je de Pocket-app opent. Onthoud deze code dus.

| <section-header><section-header><section-header><section-header><section-header><section-header><section-header><section-header><section-header><section-header></section-header></section-header></section-header></section-header></section-header></section-header></section-header></section-header></section-header></section-header> |          |          |
|----------------------------------------------------------------------------------------------------|----------|----------|
|                                                                                                    |          |          |
| <b>4</b><br><sub>GHI</sub>                                                                                                    | 5<br>JKL | 6<br>MNO |
| 7                                                                                                    | 8        | 9        |

TUV

0

WXYZ

 $\mathbf{X}$ 

### Gelukt, Welkom bij AFAS Pocket 5

- Klik nu rechtsonder op '**Klaar**' en je bent… klaar!

### Welkom bij AFAS Pocket

PQRS

Geniet van de functies die je werkgever voor jou heeft klaargezet en regel simpel je administratie, waar je ook bent.

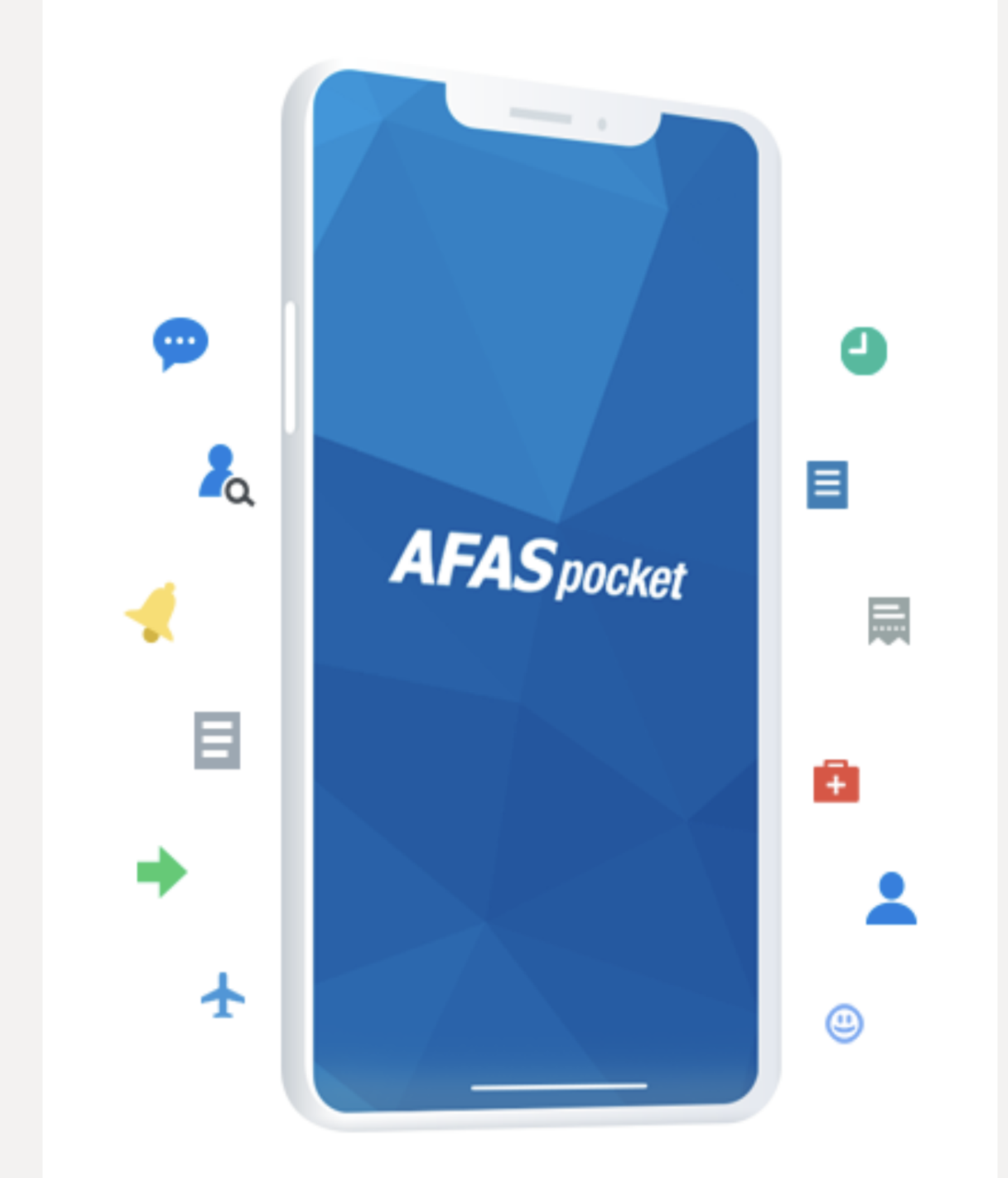

Klaar

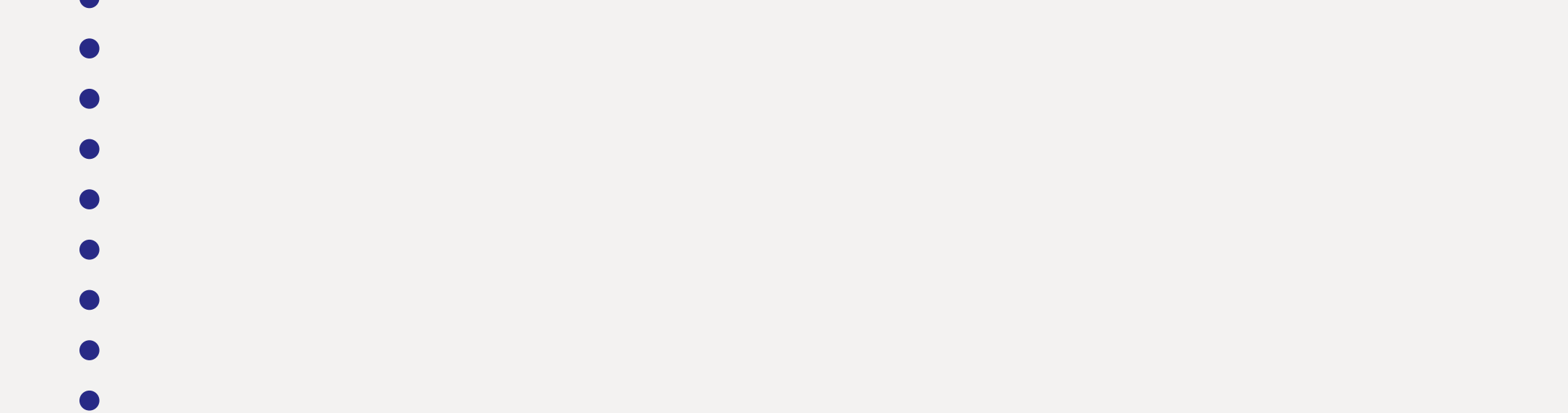

- Hulp nodig? Vraag dan of iemand je kan helpen, zoals een gezinslid, een vriend(in), een collega of je leidinggevende.

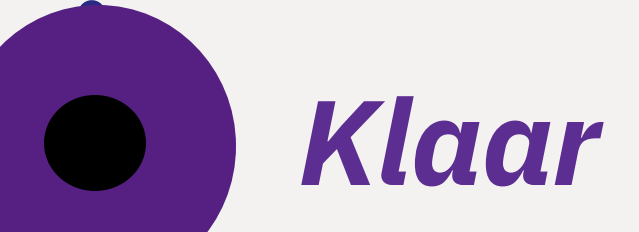